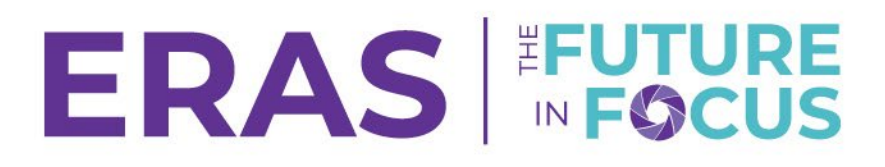

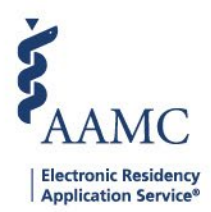

## How to Add and Remove a Local Document

## Add a Local Document:

1. Navigate to <u>ERAS® Program Director's WorkStation (PDWS)</u> and enter your AAMC username and password.

| Sign In               |  |
|-----------------------|--|
| Username              |  |
| Enter Username        |  |
| Username is Required  |  |
| Password              |  |
| Enter Password        |  |
|                       |  |
| SIGN IN               |  |
| FORGOT YOUR USERNAME? |  |
| FORGOT YOUR PASSWORD? |  |
| NEED HELP?            |  |

2. Search for the applicant by using Filters, Search Applicants, or Applicant Details.

|                          |           |                 |          |         |           | ?            | Q Search  | Applicants   |              | Laurel Cor<br>2 | nstantine<br>1189122 LC |    |
|--------------------------|-----------|-----------------|----------|---------|-----------|--------------|-----------|--------------|--------------|-----------------|-------------------------|----|
|                          | Dashboard | Applications 🔺  | Rankings | Reports | Archives  | Program Mana | agement 🗸 | Setup        | Program      | Messages        | Thalamus 🗸              |    |
|                          |           | Filters         |          |         |           |              | U         | niversity of | f Alabama Ho | spital   Eme    | ergency Medici          | ne |
| Welcome to PDWS          |           | Current Result  | s        |         |           |              |           |              |              |                 |                         |    |
| Chata                    |           | Applicant Detai | ls       |         | naliaatia | - A -+1      |           |              |              |                 | A                       |    |
| Click the applicant's na | ame to a  | access th       | ne App   | licant  | Details   | s page.      |           |              |              |                 |                         |    |

- Applicant Name ↓↑
   Carthan, Alarin
   21310391
   Oakland University William Beaumont School of Medicine
- 4. In the Actions tab, on the Applicant Details page panel, click **Upload Local Document**.

| AAMC PDWS                     |                                                           | Dashboard | Applications ~ | Rankings       | Reports | Archives | Program Management 🗸 | Setup          | Program Messages                                      | Thalamus 🗸              |
|-------------------------------|-----------------------------------------------------------|-----------|----------------|----------------|---------|----------|----------------------|----------------|-------------------------------------------------------|-------------------------|
| Bulk Print Requests   History |                                                           |           |                |                |         |          | U                    | niversity of A | Alabama Hospital   Eme                                | ergency Medicine        |
| Carthan, Alarin               |                                                           |           |                |                |         |          | < PREVIOUS           | Applicant :    | lof1 NEXT >                                           | ACTIONS ~               |
| 2                             | At-a-Glance<br>Assigned To<br>Tracks Applied by Applicant | 1         | Emergency Me   | dicine (Catego | rical)  |          |                      |                | Send Messag<br>Upload Local I<br>Add Communi<br>Print | e<br>Document<br>cation |
| AAMC ID                       | Tracks Considered by Program                              | 1         | Emergency Me   | dicine (Catego | rical)  |          |                      |                | Authorize Dat                                         | a to Thalamus           |

3.

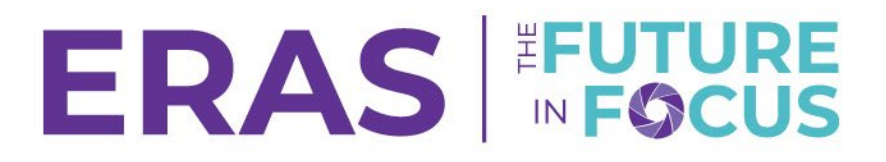

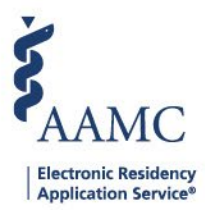

5. Click Attach File to select a file to import.

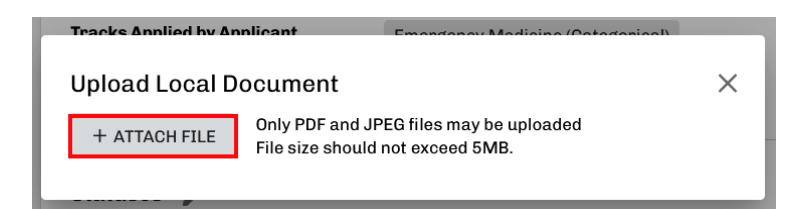

- 6. Locate and select a file from the **Choose File to Upload** window.
  - a. Only JPG and PDF file types are supported.
- 7. Click the **Open** button or double-click the file to upload.
  - a. Local Documents should be named before uploading.
  - b. The message **Document Uploaded Successfully** will appear once the document has been uploaded.

×

Document uploaded successfully

## Remove a Local Document.

- 1. In the Applicant Details, click on the Documents tab.
- 2. Click the Trash Icon.
  - a. Click Delete.
  - b. The message **Document Deleted Successfully** will appear once the document has been successfully removed.

|   | Documents ( | Limiting Factors                  | Exams/Licences                | Publications   | Experience               | Education                               | < |
|---|-------------|-----------------------------------|-------------------------------|----------------|--------------------------|-----------------------------------------|---|
|   |             |                                   |                               |                |                          | 🗸 General (4)                           | , |
|   |             |                                   |                               |                | endation (0)             | ✓ Letters of Recommod                   |   |
|   |             |                                   |                               |                | (0)                      | <ul> <li>Board Transcripts (</li> </ul> |   |
| 0 |             |                                   |                               |                |                          | 🔨 Local (1)                             |   |
|   | Action      | Uploaded By                       | st Updated Date               | lte L          | Upload Dat               | Document                                |   |
|   | Ū           | Laurel Constantine                | n 04, 2025                    | 025 J          | Jun 04, 20               | Local Document.pdf                      |   |
|   | Action      | Uploaded By<br>Laurel Constantine | st Updated Date<br>n 04, 2025 | ute L<br>025 J | Upload Dat<br>Jun 04, 20 | Document                                |   |

- 3. Click **Delete**.
  - a. The message **Document Deleted Successfully** will appear once the document has been successfully removed.

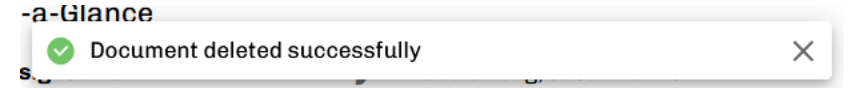